# Uputstvo za prijavu na NI4OS trening sistem

| NIKOS National Initiatives    | s for Open Science in Europe            |
|-------------------------------|-----------------------------------------|
| Log in using your account on: |                                         |
| NI4(                          | OS Login                                |
| Username / email              | Forgotten your username or<br>password? |
| Password                      | Cookies must be enabled in              |
| Remember username             | Some courses may allow guest            |
| Log in                        |                                         |
|                               | Log in as a guest                       |

Ukoliko želite da se prijavite kao "Gost" na sistem, bez otvaranja korisničkog naloga – kliknite na link **"Log in as a guest"**. I u ovom slučaju imate pristup materijalima i vebinaru, ali Vaše ime će biti "Guest" i neće Vas biti moguće prepoznati u listi prisutnih.

| NIGOS National Initiative     | s for Open Science in Europe                             |
|-------------------------------|----------------------------------------------------------|
| Log in using your account on: |                                                          |
| NI4                           | OS Login                                                 |
| Username / email              | Forgottel NI4OS Login me or password?                    |
| Password                      | Cookies must be enabled in                               |
| Remember username             | your browser 😧<br>Some courses may allow guest<br>access |
| Log in                        |                                                          |
|                               | Log in as a guest                                        |

Ukoliko želite da Vaše ime bude u listi prisutnih, te da možete pristupati i brojnim drugim izuzetno korisnim sadržajima na portalu za obuku NI4OS projekta – napravite novi nalog klikom na "NI4OS Login".

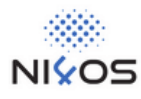

### Log in with your academic/social account

| Q | Search                                                  |   |
|---|---------------------------------------------------------|---|
|   | Google                                                  | L |
|   | A'SHARQIYAH UNIVERSITY                                  |   |
|   | A*STAR - Agency for Science, Technology and Research    |   |
|   | A. T. Still University                                  |   |
|   | AAF Virtual Home                                        |   |
|   | aai.lab.maeen.sa                                        |   |
|   | AAI@EduHr Single Sign-On Service                        |   |
|   | Aalborg University                                      |   |
|   | Aalto University                                        |   |
|   | Aarhus School of Marine and Technical Engineering       |   |
|   | Aarhus University                                       |   |
|   | AARNet                                                  |   |
|   | Aba Teachers University                                 |   |
|   | Abertay University                                      |   |
|   | Aberystwyth University                                  |   |
|   | ABES - French Bibliographic Agency for Higher Education |   |
|   | Abingdon and Witney College                             |   |
|   | Absalon University College                              |   |
|   | or                                                      |   |
|   | Google Facebook GitHub                                  |   |
|   |                                                         |   |

Na ovom ekranu možete odabrati servis preko kojeg želite da se prijavite, a moguće je odabrati i jednu od društvenih mreža, uključujući Google, Facebook ili Github. Google nalozi funkcionišu i za servise koji su dio poslovnih rješenja i ne moraju imati adresu koja se završava na @gmail.com.

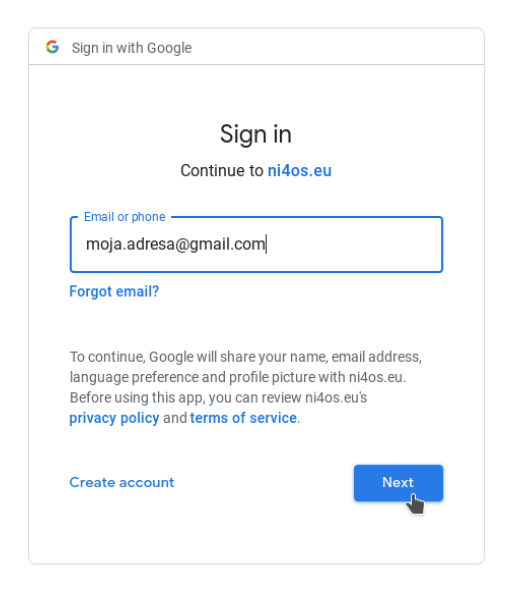

Na ovom ekranu unesite Vašu e-mail adresu.

| v                                                                                                    | /elcome                                                                                       |                                      |
|----------------------------------------------------------------------------------------------------|-----------------------------------------------------------------------------------------------|--------------------------------------|
| moj                                                                                                    | a.adresa@gmail.com                                                                            |                                      |
| C Enter your password                                                                                                    | Ī                                                                                             |                                      |
| •••••                                                                                                    | 1                                                                                             | 0                                    |
|                                                                                                    |                                                                                               |                                      |
| To continue, Google will<br>language preference an<br>Before using this app, yo<br><b>privacy policy</b> and <b>term</b> | share your name, ei<br>d profile picture with<br>ou can review ni4os<br><b>s of service</b> . | mail address,<br>n ni4os.eu.<br>eu's |

Sada unesite pristupnu lozinku. Obratite pažnju da lozinku unosite na Google servisu koji nije dio NI4OS projekta i kojem NI4OS projekat nema pristup. Vaša lozinka je poznata samo Vama i Google servisu i nikada je nećemo tražiti od Vas.

|                           | ५ <b>२</b> -                                                                                                    |
|---------------------------|----------------------------------------------------------------------------------------------------|
| NI4OS-Europe              | NK/OS                                                                                                    |
| People <                  | Home > NI4OS-Europe > Sign up                                                                                                    |
| <b>†</b> ≒ Collaborations | Sign up                                                                                                    |
|                           | Thank you for your interest in joining the NI4OS-Europe Collaboration. As part of this process, you will be assigned a personal NI4OS ID which is needed to access NI4OS services & resources. |
|                           | BEGIN ↔                                                                                                    |

Nakon uspješne prijave treba da završite proces pravljenja naloga. Kliknite na "BEGIN".

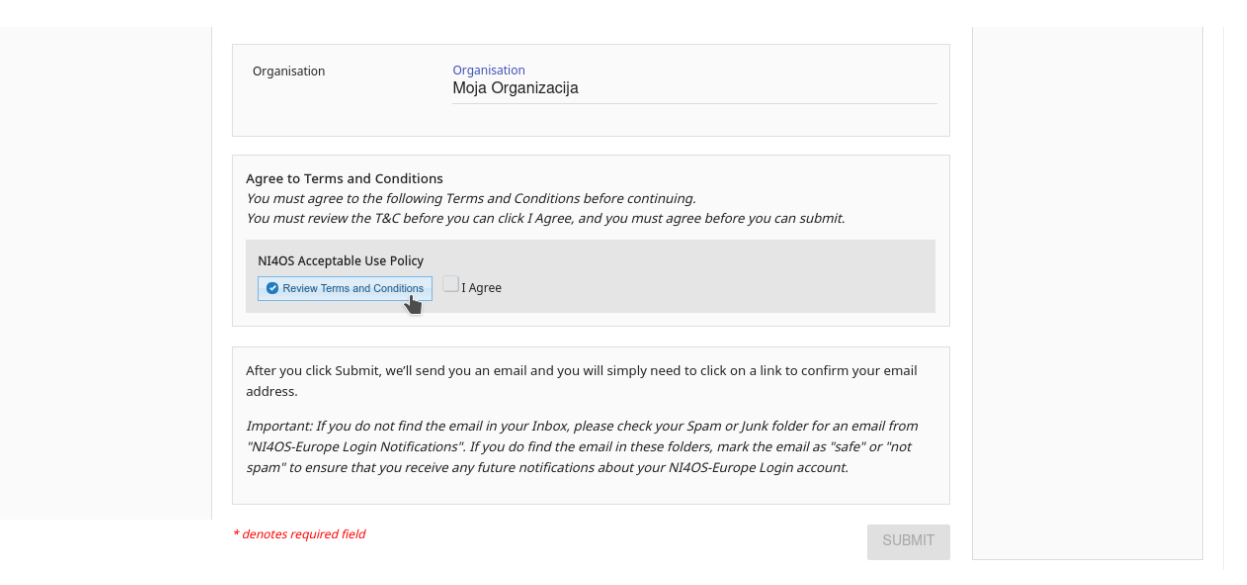

Dopunite podatke o Vama, kliknite na "**Review Terms and Conditions**" da pročitate pravila pristupa servisu i kliknite na "**I Agree**" ukoliko su Vam oni prihvatljivi.

| Organisation                                                                            | Organisation<br>Moja Organizacija                                                                                                    |                                                                                                    |                              |
|-----------------------------------------------------------------------------------------|----------------------------------------------------------------------------------------------------|----------------------------------------------------------------------------------------------------|------------------------------|
| Agree to Terms and Con<br>You must agree to the fo                                      | ditions<br>Ilowing Terms and Conditions before continu                                                                                            | uing.                                                                                                    |                              |
| NI4OS Acceptable Use P                                                                  | olicy                                                                                                    | ignee belore you can submit.                                                                              |                              |
| After you click Submit, we address.                                                     | e'll send you an email and you will simply nee                                                                                                    | ed to click on a link to confirm your                                                                     | email                        |
| <i>Important: If you do not<br/>"NI4OS-Europe Login No<br/>spam" to ensure that you</i> | find the email in your Inbox, please check yo<br>tifications". If you do find the email in these y<br>receive any future notifications about your | ur Spam or Junk folder for an emai<br>folders, mark the email as "safe" or<br>NI4OS-Europe Login account. | il from<br><sup>-</sup> "not |
| * denotes required field                                                                |                                                                                                    |                                                                                                    | SUBMIT                       |

Nakon toga kliknite na "SUBMIT".

■ Image: Image: Ima

Sada će sistem poslati e-mail na vašu adresu kako bi verifikovao da ste to zaista Vi.

#### Request to join NI4OS-Europe Inbox ×

NI4OS-Europe Login Notifications <noreply@faai.grnet.gr>

You have requested to join the NI4OS-Europe. As part of this process, you will be assigned a personal NI4OS ID which is needed to access NI4OS services & resources.

To confirm your request and to verify this email address belongs to you, click the link below and then sign in using the login credentials from your home identity provider.

https://aai.ni4os.eu/registry/co\_invites/reply/c7aed6682d272e94c5d137753b0508a6547dd328

If you didn't make this request or if you believe an unauthorised person is attempting to access NI4OS resources using your identity, you should ignore this message.

Thank you, NI4OS-Europe AAI Support

to me. NI40S-Europe 🔻

Klinite na link u mailu.

## NI4OS-Europe Login

## Invitation to NI4OS-Europe

Invitation for Mihajlo Savic 🛛 Accept 🕴 Decline

| Complete the sign-up form by entering all the required fields |
|---------------------------------------------------------------|
|                                                               |
| Name*<br>Your full name                                       |
|                                                               |
| Email<br>Your current email address                           |
|                                                               |
| Organisation                                                  |

Prihvatite poziv klikom na "Accept".

Čestitamo, sada moežete da se prijavite na sistem pod Vašim imenom i korisničkim nalogom. Prijavu vršite tako što kliknete na "**NI4OS Login**" i odaberete ponovo isti servis (npr. Google u ovom primjeru). Nakon toga će Vas sistem prijaviti na kurs.